## KSA통합인증플랫폼 사용자 매뉴얼

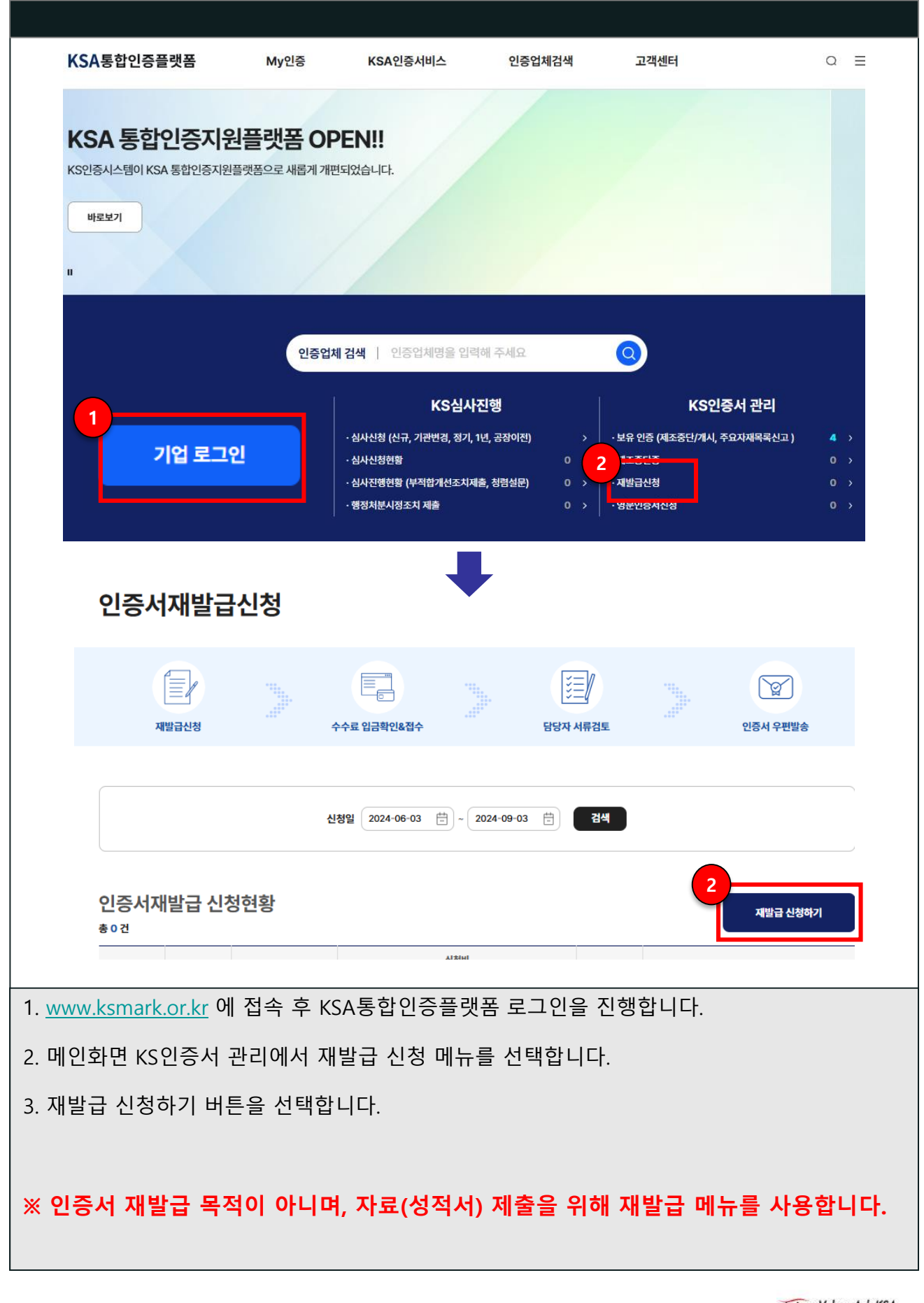

## KSA통합인증플랫폼 사용자 매뉴얼

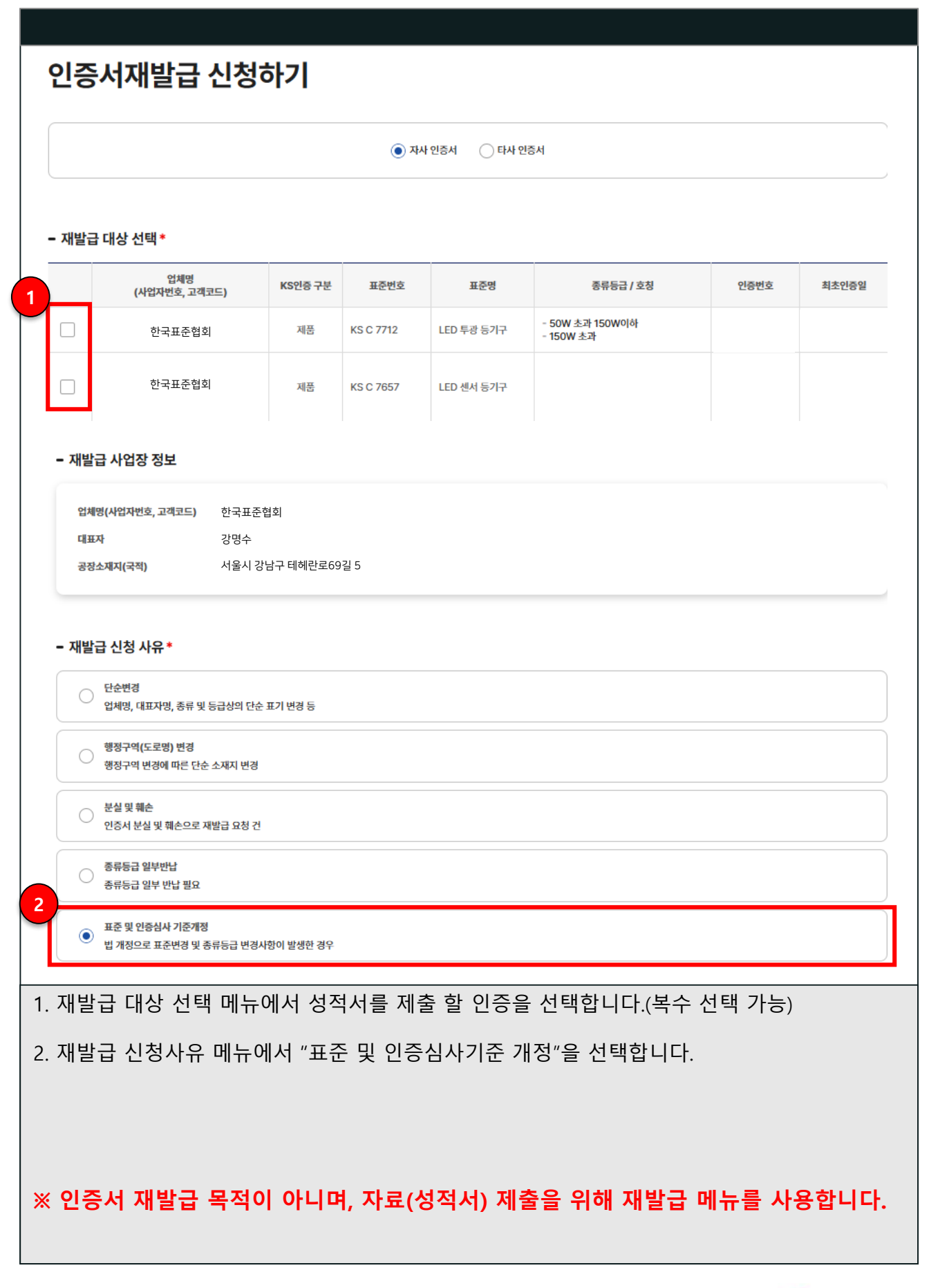

## KSA통합인증플랫폼 사용자 매뉴얼

| · 표준 및 인증심사 기준개정                                                                                                    |                                                                                                    |                                                                                                    |
|----------------------------------------------------------------------------------------------------|----------------------------------------------------------------------------------------------------|----------------------------------------------------------------------------------------------------|
| KS인증서 () 인증서원본을 아래주소로 반납해주세요<br>(06160) 서울시 강남구 테헤란로 69길 [                                                                                                    | 5(삼성동, DT센터) 9층 KS인증심사센 사업자                                                                                                    | 545.                                                                                                 |
| 터<br>파일선택 ① 개당 50MB까지 등록 가능합니다.                                                                                                    | щe                                                                                                    | () 개당 50MB까지 등록 가능합니다.                                                                               |
| + 파일을 여기에 끌어다                                                                                                    | 놓으세요.                                                                                                    | + 파일을 여기에 끌어다 놓으세요.                                                                                  |
| 설비 구입, 계약 관련 서류                                                                                                    | KS21                                                                                                    | · 표시사항을 증빙 할 수 있는 라벨 또는 사진등                                                                          |
| <b>피원선텍</b> () 개당 50MB까지 등록 가능합니다.                                                                                                    | <b></b>                                                                                                    | 선택 ① 개당 50MB까지 등록 가능합니다.                                                                             |
| + 파일을 여기에 끌어다                                                                                                    | 놓으세요.                                                                                                    | ┿ 파일을 여기에 끌어다 놓으세요.                                                                                  |
| 개정된 인중심사기준에 따라 제품 생산하였음을 중방할 수                                                                                                    | 있는 서류 기타                                                                                                    |                                                                                                    |
| 1월2일 · 개당 50MB까지 등록 가능합니다.                                                                                                    |                                                                                                    | · 개당 50MB까지 등록 가능합니다.                                                                                |
| + 파일을 여기에 끌어나                                                                                                    | 홍의세요.                                                                                                    | +) 파일을 여기에 끌어나 좋으세요.                                                                                 |
| 안내<br>경하신 항목은 반드시 변경직용일, 변경사유 를 입력해주세의<br>경사항 선택 ~                                                                                                    | 3.<br>JELM 2                                                                                                    | H173001                                                                                              |
| 안내<br>변경하신 항목은 반드시 변경적용일, 변경사유 를 입력해주세요<br>변경사항 선택<br>기타                                                                                                    | 2.<br>기타변경<br>시험성직서 제출                                                                                                    | 변경적용일<br>2024-09-03 특 식계                                                                             |
| 안내<br>1경하신 항목은 반드시 변경적용일, 변경사유 를 입력해주세도<br>7경사항 선택 ~<br>기타                                                                                                    | 3.<br>기타변경<br>시험성직서 제출<br>변경사유 표준 개정                                                                                                    | 변경적용일<br>2024-09-03 🗄 삭제                                                                             |
| <sup>1</sup> 안내<br><sup>1</sup> 경하신 항목은 반드시 변경적용일, 변경사유 를 입력해주세<br>1<br>변경사항 신택<br>기타                                                                                           | 2.<br>기타변경<br>시험성직서 제출<br>변경사유 표준 개정                                                                                                    | 변경적용일<br>2024-09-03 🖆 식계                                                                             |
| 안내<br>변경하신 항목은 반드시 변경적용일, 변경사유 를 입력해주세3<br>변경사항 선택<br>기타                                                                                                    | 2.<br><b>기타변경</b><br>( ਮੈਲੇਰੋਨੋਮ 제초<br>-<br>변경사유 표준 개정                                                                                                    | 변경적용일<br>2024-09-03 한 삭제                                                                             |
| 안내<br>경하신 항목은 반드시 변경적용일, 변경사유 를 입력해주세5<br>(경사항 선택 ✓<br>기타                                                                                                    | 2.<br>기타변경<br>시험성직서 제출<br>변경사유 표준 개정<br>4<br>4<br>결제하기                                                                                                    | 변경적용일<br>2024-09-03 🗄 삭제                                                                             |
| 변경하신 항목은 반드시 변경적용일, 변경사유 를 입력해주세3<br>변경사항 선택 ~<br>기타<br>KS인증서와 사업자등록증                                                                                                    | 2.<br>기타변경<br>시험성적서 제초<br>변경사유 표준 개정<br>전<br>전<br>전<br>전<br>전<br>전<br>전<br>전<br>지<br>전<br>전<br>·<br>·<br>·<br>·<br>·<br>·<br>·<br>·<br>·                              | 변경적용일<br>신제                                                                                          |
| 안내<br>백경하신 항목은 반드시 변경적용일, 변경사용 를 입력해주세5<br>백경사항 선택   ✓<br>기타<br>KS인증서와 사업자등록증<br>품목별 LED 등기구 효율 /                                                                               | 2.<br>기타변경<br>시험성적서 제출<br>변경사유 표준 개정<br>전<br>전<br>전<br>전<br>전<br>지 전<br>전<br>부 합<br>니 다.<br>시험정 보 가 포함된 공인                                                            | 변경적용일<br>2024-09-03 ট ▲제<br>                                                                         |
| 변경사원 행목은 반드시 변경적용일, 변경사용 를 입려해주세의<br>편경사항 전액                                                                                                    | 기타변경         시법성적서 제출         변경사유         표준 개정             4         결제하기           사본을 첨부합니다.    시험정보가 포함된 공인        타로 선택하여, 1) 기타                                | 변경적용일<br>2024-09-03 ট ▲제<br>시험기관 성적서를 첨부합니다.<br>변경 : 시험성적서 제출                                        |
| <sup>1</sup> 안내<br><sup>건경하신 항묵은 반드시 변경적용일, 변경사용 를 입력해주세(<br/><sup>판경사항 선택</sup> ✓<br/>기타<br/>KS인증서와 사업자등록증<br/>품목별 LED 등기구 효율 /<br/>변경사항 선택 클릭 후, 기<br/>2) 변경적용일 : 성적서 제</sup> | 기타변경         시험성적서 제출         변경사유 표준 개정         변경사유 표준 개정         전         결제하기         사본을 첨부합니다.         시험정보가 포함된 공인         타로 선택하여, 1) 기타<br>출일자, 3) 변경사유 : 표 | 변경적용일<br>2024-09-03 ট ▲제<br>시험기관 성적서를 첨부합니다.<br>변경 : 시험성적서 제출<br>도준개정으로 작성                           |
| 전대<br>변경사항전택 ✓<br>기타<br>KS인증서와 사업자등록증<br>품목별 LED 등기구 효율 /<br>변경사항 선택 클릭 후, 기<br>2) 변경적용일 : 성적서 제<br>인증서 수령주소, 신청자,                                                              | 기타변경         시험성적서 제출         변경사유         변경사유         표준 개정                                                                                                    | 변경적용일<br>2024-09-03 ট ◀제<br>시험기관 성적서를 첨부합니다.<br>변경 : 시험성적서 제출<br>태준개정으로 작성<br>리 기입 후 결제하기(0원)를 선택합니다 |

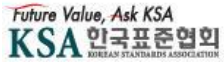